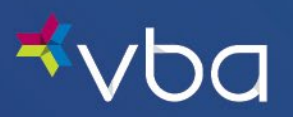

Go to www.vbaplans.com, then click LOGIN.

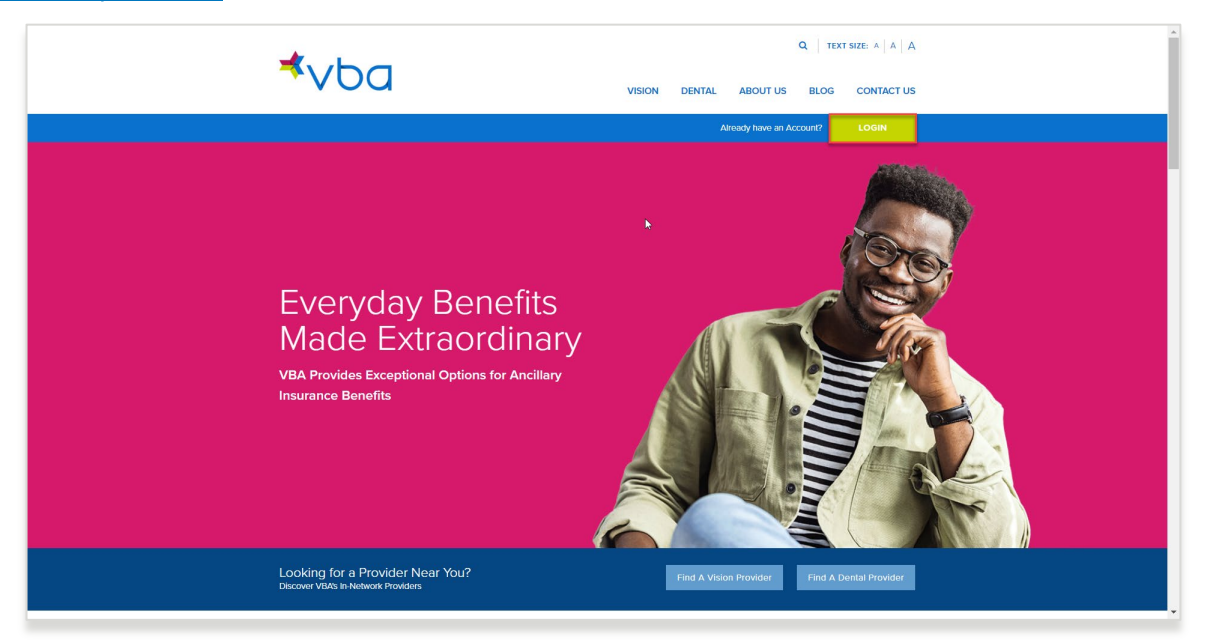

Select Vision, then Provider, then click SIGN IN.

| ⊀vba                                   | Q TEXT SIZE: A A A G TRANSIDE EN VISION DENTAL ABOUT US BLOG CONTACT US |
|----------------------------------------|-------------------------------------------------------------------------|
|                                        | Already have an Account? LOGIN                                          |
| Select Line of Coverage Sele<br>Vision | t Crus:<br>Member Administrator SIGN IN<br>Provider Lab                 |

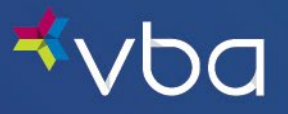

The Provider Login page displays.

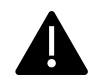

Access and use of this portal by and through any third-party software applications or services is strictly prohibited without the express written consent of VBA. VBA may suspend or terminate your access to these online services at any time, for any reason or for no reason at all. If you experience a disruption in service due to the unauthorized access or misuse of this portal, <u>contact us</u>.

Enter your **Provider #**.

Enter your **Password**.

Check the **I'm not a robot** reCAPTCHA box.

Click Login.

| Expert Solutions.<br>Exceptional Service.                                         |  |
|-----------------------------------------------------------------------------------|--|
| Provider Login  Provider #:  REGISTER  Password:  FORGOT PASSWORD  Cancel  Cancel |  |
| I'm not a robot                                                                   |  |

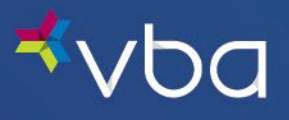

The Portal landing page will display. Click continue to move on to the Work Queue.

|                                                                                                    |                                                                                                    | Frint Print                                                                                      |
|----------------------------------------------------------------------------------------------------|----------------------------------------------------------------------------------------------------|--------------------------------------------------------------------------------------------------|
|                                                                                                    |                                                                                                    |                                                                                                  |
|                                                                                                    |                                                                                                    | continue >>                                                                                      |
|                                                                                                    |                                                                                                    |                                                                                                  |
|                                                                                                    |                                                                                                    |                                                                                                  |
| Provider Notifications                                                                                                    |                                                                                                    |                                                                                                  |
| Keep an eye on the latest developments fro                                                                                                    | VBA.                                                                                                    |                                                                                                  |
| authorizations/submitting claims. Acknowledging                                                                                                    | any modifications to your contract, herei                                                                                                    | under, shall constitute a                                                                        |
| agreement between you and VDA.                                                                                                    |                                                                                                    |                                                                                                  |
| By checking the box(es) below, you confirm your<br>agreeing on behalf of a business entity, you warr<br>such modifications or amendments.                                                                                                    | receipt and agreement to be bound by t<br>nt that you have legal authority to bind                                                                                                    | ne terms thereof. If you<br>that entity to the terms                                             |
| By checking the box(es) below, you confirm your<br>agreeing on behalf of a business entity, you warr<br>such modifications or amendments.<br>Written copies of any modifications or amendmel                                                                                                    | receipt and agreement to be bound by ti<br>nt that you have legal authority to bind<br>ts shall be made available to you upon n                                                                                                    | ne terms thereof. If you<br>that entity to the terms<br>equest where provided t                  |
| By checking the box(es) below, you confirm your<br>agreeing on behalf of a business entity, you warr<br>such modifications or amendments.<br>Written copies of any modifications or amendment<br>Latest Notifications                                                                                                    | receipt and agreement to be bound by t<br>nt that you have legal authority to bind<br>ts shall be made available to you upon re<br>Date                                                                                                    | ne terms thereof. If you<br>that entity to the terms<br>equest where provided b<br>Acknowledgen  |
| By checking the box(es) below, you confirm your<br>agreeing on behalf of a business entity, you warr<br>such modifications or amendments.<br>Written copies of any modifications or amendment<br>Latest Notifications<br>November 17, 2023 Formulary Update                                                                                                    | receipt and agreement to be bound by th<br>nt that you have legal authority to bind<br>ts shall be made available to you upon re<br>Date<br>10/13/23                                                                                                    | the terms thereof. If you<br>that entity to the terms<br>equest where provided i<br>Acknowledger |
| By checking the box(a) below, you confirm your<br>agreeing on behalf of a business entity, you wars<br>such modifications or amendments.<br>Written copies of any modifications or amendment<br>Leter Motifications<br>November 17, 2023 formulary Update<br>June 30, 2023 formulary Updates                                                                                                    | receipt and agreement to be bound by th<br>nt that you have legal authority to bind<br>ts shall be made available to you upon n<br>Date<br>10/13/23<br>06/22/23                                                                                                  | ne terms thereof. If you<br>that entity to the terms<br>equest where provided<br>Acknowledger    |
| By checking the box(a) ball v But.<br>By checking the box(as) below, our confirm your<br>agreeing on behalf of a business entity, you wars<br>uch modifications or amendments.<br>Written copies of any modifications or amendment<br>Latest Notifications<br>November 17, 2023 formulary Update<br>Jane 30, 2023 formulary Updates<br>VMS's New Professional Provider Nanal                                                                                                    | receipt and agreement to be bound by th<br>nt that you have legal authority to bind<br>ts shall be made available to you upon ru<br>Dete<br>10/13/23<br>06/23/23<br>11/17/22                                                                                     | ne terms thereof. If you<br>that entity to the terms<br>equest where provided<br>Acknowledget    |
| By checking the box(es) below, you confirm your<br>agreeing on behalf of a business entity, you wars<br>such modifications or amendments.<br>Written copies of any modifications or amendment<br>Latest Notifications<br>Newmer 17, 2023 formulary Update<br>Jame 30, 2023 formulary Update<br>VBAs free Professional Provider Hanual<br>Medically Interesery Critest Lew Fork Althorization Form                                                                                                    | receipt and agreement to be bound by th<br>nt that you have legal authority to bind<br>ts shall be made available to you upon m<br><b>Dete</b><br>10/13/23<br>06/23/23<br>11/17/22<br>11/17/22                                                                   | ne terms thereof. If you<br>that entity to the terms<br>equest where provided i<br>Acknowledger  |
| By checking the box(a) below:<br>By checking the box(a) below:<br>agreeing on behalf of a business entity, you wars<br>such modifications or amendments.<br>Written copies of any modifications or amendment<br><b>Letter Notifications</b><br>Rowenber 17, 2023 Formulary Update<br>Juna 30, 2023 Formulary Updates<br>VBA's Keen Professional Provider Manual<br>Medically Interessary Contact Lens Fore Authorization Form<br>November 17, 2022 Flan Rate and Lind Schedule                                                                                                    | receipt and agreement to be bound by it<br>nt that you have legal authority to bind<br>is shall be made available to you upon n<br>10/13/23<br>6/22/23<br>11/17/22<br>11/17/22<br>0/15/22                                                                        | ne terms thereof. If you<br>that entity to the terms<br>equest where provided<br>Acknowledger    |
| By checking the box(a) below.<br>By checking the box(a) below, our confirm your<br>agreeing on behalf of a business entity, you wars<br>such modifications or amendments.<br>Written copies of any modifications or amendment<br><b>Latest Nutifications</b><br>November 17, 2023 Formulary Update<br>June 30, 2023 Formulary Updates<br>Vish's tee Professional Provider Manual<br>Mediadity Neeessary Contact Lines Nove Authorization Form<br>November 17, 2022 Plan Rate and Limit Schedule<br>April 07, 2022 and My 10, Formulary Updates                                                                                                    | receipt and agreement to be bound by th<br>th that you have legal authority to bind<br>ts shall be made available to you upon re<br>Date<br>10/13/23<br>06/23/23<br>11/17/22<br>09/15/22<br>04/07/22                                                             | ne terms thereof. If you<br>that entity to the terms<br>aquest where provided<br>Acknowledger    |
| By checking the box(a) below.<br>By checking the box(a) below, our confirm your<br>agreeing on behalf of a business entity, you wars<br>such modifications or amendments.<br>Written copies of any modifications or amendment<br>Latest Notifications<br>November 17, 2023 formulary Update<br>November 17, 2023 formulary Update<br>November 17, 2022 Filen Rate and Limit Schedule<br>Agel 07, 2023 filen Rate and Limit Schedule<br>Agel 07, 2023 filen Rate and Limit Schedule                                                                                                    | receipt and agreement to be bound by th<br>th that you have legal authority to bind<br>is shall be made available to you upon ro<br><b>Dete</b><br>10/13/23<br>06/23/23<br>11/17/22<br>11/17/22<br>09/15/22<br>04/07/22<br>06/23/21                              | he terms thereof. If you<br>that entity to the terms<br>equest where provided<br>Acknowledge     |
| By checking the boyel and VBH.<br>By checking the boyel of VBH.<br>By checking the boyel of VBH.<br>Written copies of any modifications or amendments.<br>Written copies of any modifications or amendment<br>Invember 17, 2023 Formulary Update<br>VBA's then Professional Provider Manual<br>Medically Necessary Contact Lones Ford Authorization Form<br>November 17, 2022 Ban Rate and Line Schedule<br>April 07, 2022 and May 10, Formulary Updates<br>November 13, 2021 Fan Rate and Line Schedule<br>November 13, 2021 Fan Rate and Line Schedule                                                                                                    | receipt and agreement to be bound by it<br>nt that you have legal authority to bind<br>to shall be made available to you upon ru<br>Dato<br>06/2023<br>11/17/22<br>11/17/22<br>09/15/22<br>04/07/22<br>06/27/21                                                  | e terms thereof. If you<br>that entity to the terms<br>aquest where provided<br>Acknowledgee     |
| By checking the box(a) below.<br>By checking the box(a) below.<br>agreeing on behalf of a business entity, you wars<br>such modifications or amendments.<br>Written copies of any modifications or amendment<br><b>Letest Notifications</b><br>Newember 17, 2023 femulary Update<br>Agail 07, 2023 remains y Updates<br>Agail 07, 2022 remains y Updates<br>Agail 07, 2022 and Revised Hanual<br>Newember 17, 2022 and Revised Hanual<br>Newember 17, 2022 and Revised Hanual<br>Newember 18, 2021 Ran Rate and Link Schedule<br>Agail 07, 2022 and Revised Hanular<br>Newember 18, 2021 Ran Rate and Link Schedule<br>November 18, 2021 Ran Rate and Link Schedule<br>November 18, 2021 Ran Rate and Link Schedule<br>November 18, 2021 Ran Rate and Link Schedule<br>November 18, 2021 Ran Rate and Link Schedule | receipt and agreement to be bound by th<br>nt that you have legal authority to bind<br>ts shall be made available to you upon re<br>Date<br>10/13/23<br>06/23/23<br>11/17/22<br>07/15/22<br>06/25/21<br>06/25/21<br>07/15/21                                     | ne terms thereof. If you<br>that entity to the terms<br>aquest where provided<br>Acknowledgee    |
| By checking the box(e) below, you confirm your<br>agreeing on behalf of a business entity, you wars<br>such modifications or amendments.<br>Written copies of any modifications or amendment<br><b>Latest Notifications</b><br>Normber 37, 2023 formulary Update<br>June 30, 2023 formulary Update<br>VBA's free Professional Provider Nanual<br>Hedically Hensen Vortat Lars Priva Authorization Form<br>November 17, 2022 Han Fate and Limit Schedule<br>Apell 07, 2023 Han Fate and Limit Schedule<br>Provider Payment Solution<br>Provider Payment Solution<br>Provider Payment Solution                                                                                                    | receipt and agreement to be bound by th<br>nt that you have legal authority to bind<br>is shall be made available to you upon n<br><b>Det</b><br>10/13/23<br>06/23/23<br>11/17/22<br>06/15/22<br>06/07/22<br>06/25/21<br>06/25/21<br>05/27/21                    | ne terms thereof. If your terms that entity to the terms aquest where provided<br>Acknowledger   |
| By checking the box(a) below.<br>By checking the box(a) below, you confirm your<br>agreeing on behalf of a business entity, you wars<br>used modifications or amendments.<br>Written copies of any modifications or amendment<br>have been to be a business of the business of the business<br>Wars 30, 2022 Formulary Updates<br>VBA's the Professional Provider Manual<br>Mediaduy Necessary Contact Lone Nor Authorization Form<br>November 13, 2022 Han Rate and Line Schedule<br>November 13, 2022 Han Rate and Line Schedule<br>November 13, 2021 Han Rate and Line Schedule<br>Provider Phymer Solution<br>Provider Instrument Solution<br>Provider Instrument Solution                                                                                                    | receipt and agreement to be bound by th<br>nt that you have legal authority to bind<br>to shall be made available to you upon ro<br>Date<br>06/23/23<br>11/17/22<br>11/17/22<br>09/15/22<br>09/15/22<br>06/07/22<br>06/07/22<br>06/07/22<br>07/15/21<br>05/07/21 | ne terms thereof. If your<br>that entity to the terms<br>equest where provided 1<br>Acknowledger |

The Work Queue displays with the Main Menu for all Provider functions in the left navigation. Any Open Authorizations will also be displayed and Submit an Open Auth will be highlighted in the left navigation.

| <b>≮</b> ∨Ьс                                                                            | c                                                                      | hange Password                                                                            | Settings   Conta                                                               | ct Us   Logout                                                                                             |                                            |
|-----------------------------------------------------------------------------------------|------------------------------------------------------------------------|-------------------------------------------------------------------------------------------|--------------------------------------------------------------------------------|----------------------------------------------------------------------------------------------------|--------------------------------------------|
| 1. Doctor Information<br>• Info<br>• Resources                                          | Home > Doctor H<br>Work Que                                            | <sup>lome</sup><br>ue - Oper                                                              | ı Authoriza                                                                    | tions                                                                                                    | Print                                      |
| 2. Electronic Submission<br>• Get a New Auth<br>• Find an Auth<br>• Submit an Open Auth | Send finished                                                          | the laboratory to<br>notify VBA's Provid                                                  | return the finished (<br>ler Relations department                              | eyeglasses to the address below. If<br>it.                                                                 | the address is                             |
| 3. Work Queue<br>• View All<br>• Edit Open                                              | Your email: Et                                                         | DIT                                                                                       |                                                                                |                                                                                                    |                                            |
| Edit Partially Entered     Edit Just Finished     Edit Lab Work     Edit Rejected       | VBA requires a<br>885-5646, ema<br>400 Lydia Street<br>If you have any | Il requests for chi<br>il your request to p<br>, Suite 300, Carneg<br>questions, please C | anges to be submitte<br>providers@visionbenefil<br>ie, PA 15106.<br>ontact Us. | <b>d in writing.</b> You may <b>fax</b> your writte<br>is.com or <b>mail</b> your request to <u>Vision</u> | en request to 412-<br>Benefits of America, |
| 4. Electronic<br>Information<br>• View Prices                                           | Open Author                                                            | izations                                                                                  |                                                                                |                                                                                                    |                                            |
| View Labs     Provider Notifications                                                    | Issued On                                                              | Service<br>Deadline                                                                       | Patient                                                                        | Benefits Allowed                                                                                           | Auth. #                                    |
| 5. Statements                                                                           | 05/01/24                                                               | 07/03/24                                                                                  |                                                                                | Lens, Frame, Contacts                                                                                      | 2563428513                                 |
| View Statements                                                                         | 03/27/24                                                               | 05/27/24                                                                                  |                                                                                | Full Service                                                                                               | 6115225110                                 |
| • Find an Auth                                                                          | 03/01/24                                                               | 05/01/24                                                                                  |                                                                                | Exam, Lens, Contacts                                                                                       | 1948359762                                 |
| <ul> <li>Find an Invoice</li> </ul>                                                     | 03/01/24                                                               | 05/01/24                                                                                  |                                                                                | Full Service                                                                                               | 4284495348                                 |
|                                                                                         | 05/03/24                                                               | 07/03/24                                                                                  |                                                                                | Full Service                                                                                               | 1049384726                                 |
|                                                                                         | 04/26/24                                                               | 06/26/24                                                                                  |                                                                                | Full Service                                                                                               | 5096782613                                 |
|                                                                                         | 05/02/24                                                               | 07/02/24                                                                                  |                                                                                | Full Service                                                                                               | 6726860303                                 |
|                                                                                         | 05/01/24                                                               | 07/01/24                                                                                  |                                                                                | Full Service                                                                                               | 0886345314                                 |
|                                                                                         | 02/29/24                                                               | 04/30/24                                                                                  |                                                                                | Full Service                                                                                               | 9146246559                                 |
|                                                                                         | 03/20/24                                                               | 05/20/24                                                                                  |                                                                                | Full Service                                                                                               | 9853868535                                 |
|                                                                                         | 04/26/24                                                               | 06/26/24                                                                                  |                                                                                | Full Service                                                                                               | 8675046171                                 |
|                                                                                         | 03/21/24                                                               | 05/21/24                                                                                  |                                                                                | Exam, Lens, Contacts                                                                                       | 9223768074                                 |
|                                                                                         | 0 05/01/24                                                             | 07/01/24                                                                                  |                                                                                | Full Service                                                                                               | 1243022075                                 |
|                                                                                         | 04/30/24                                                               | 05/07/24                                                                                  |                                                                                | F Full Service                                                                                             | 4870978717                                 |
|                                                                                         | 0 03/01/24                                                             | 05/01/24                                                                                  |                                                                                | Full Service                                                                                               | 1468570513                                 |
|                                                                                         | 0 03/01/24                                                             | 05/01/24                                                                                  |                                                                                | Exam, Lens, Contacts                                                                                       | 8519663300                                 |
|                                                                                         | 0 04/03/24                                                             | 06/03/24                                                                                  |                                                                                | Exam, Lens, Contacts                                                                                       | 2353422184                                 |
|                                                                                         | 0 04/22/24                                                             | 06/22/24                                                                                  |                                                                                | Exam                                                                                                    | 0284181772                                 |
|                                                                                         | 02/27/24                                                               | 04/27/24                                                                                  |                                                                                | Lens, Frame, Contacts                                                                                      | 3926795084                                 |
|                                                                                         | Submit                                                                 | • New                                                                                     | Print                                                                          | Extend Extend                                                                                              | ier X Delete                               |

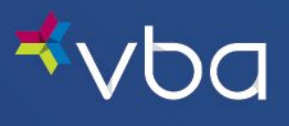

You can also zoom in on your Open Authorizations by clicking Edit Open in the left navigation.

| Authorizations<br>ued On Deadline<br>11/24 07/03/24           | Patient                                                                                                    | Renefits Allowed                                                                                                    |                                                                                                    |
|---------------------------------------------------------------|----------------------------------------------------------------------------------------------------|----------------------------------------------------------------------------------------------------|----------------------------------------------------------------------------------------------------|
| Authorizations<br>Service<br>ued On Deadline<br>1/24 07/03/24 | Patient                                                                                                    | Benefits Allowed                                                                                                    |                                                                                                    |
| ued On Service<br>Deadline                                    | Patient                                                                                                    | Benefits Allowed                                                                                                    |                                                                                                    |
| 1/24 07/03/24                                                 | Fatterit                                                                                                    |                                                                                                    | Auth #                                                                                                    |
|                                                               |                                                                                                    | Lens, Frame, Contacts                                                                                                    | 2563428513                                                                                                    |
| 7/24 05/27/24                                                 |                                                                                                    | Full Service                                                                                                    | 6115225110                                                                                                    |
| 05/01/24                                                      |                                                                                                    | Evam Leas Contacts                                                                                                    | 1949259762                                                                                                    |
| 05/01/24                                                      |                                                                                                    | Evil Service                                                                                                    | 4294495249                                                                                                    |
| 07/02/24                                                      |                                                                                                    | Full Service                                                                                                    | 1049294726                                                                                                    |
| 15/24 07/05/24                                                |                                                                                                    | Full Service                                                                                                    | 5006782612                                                                                                    |
| 07/02/24                                                      |                                                                                                    | Full Capitan                                                                                                    | 6736860303                                                                                                    |
| 12/24 07/02/24                                                |                                                                                                    | Full Service                                                                                                    | 020000303                                                                                                    |
| 0/01/24                                                       |                                                                                                    | Full Service                                                                                                    | 0000040514                                                                                                    |
| 04/30/24                                                      |                                                                                                    | Full Service                                                                                                    | 0050000505                                                                                                    |
| 10/24 05/20/24                                                |                                                                                                    | Full Service                                                                                                    | 9853868535                                                                                                    |
| 16/24 06/26/24                                                |                                                                                                    | Full Service                                                                                                    | 8675046171                                                                                                    |
| 1/24 05/21/24                                                 |                                                                                                    | Exam, Lens, Contacts                                                                                                    | 9223768074                                                                                                    |
| 11/24 07/01/24                                                |                                                                                                    | Full Service                                                                                                    | 1243022075                                                                                                    |
| 10/24 06/30/24                                                |                                                                                                    | Full Service                                                                                                    | 4870978717                                                                                                    |
| 05/07/24                                                      |                                                                                                    | Exam, Lens, Frame                                                                                                    | 5424259000                                                                                                    |
| 1/24 05/01/24                                                 |                                                                                                    | Full Service                                                                                                    | 14685/0513                                                                                                    |
| 1/24 05/01/24                                                 |                                                                                                    | Exam, Lens, Contacts                                                                                                    | 8519663300                                                                                                    |
| 3/24 06/03/24                                                 |                                                                                                    | Exam, Lens, Contacts                                                                                                    | 2353422184                                                                                                    |
|                                                               |                                                                                                    | European Contract Contract Con |                                                                                                    |
|                                                               | 1)124 05/01/24<br>07/03/24<br>07/03/24<br>07/03/24<br>07/03/24<br>07/03/24<br>07/03/24<br>07/03/24<br>07/03/24<br>07/01/24<br>05/20/24<br>05/20/24<br>05/21/24<br>05/21/24<br>05/21/24<br>05/21/24<br>05/03/24<br>05/03/24 | 1)2/4         05/01/24           20/24         07/03/24           20/24         07/03/24           20/24         07/03/24           20/24         07/02/24           20/24         07/02/24           20/24         05/20/24           20/24         05/20/24           20/24         05/20/24           20/24         05/20/24           20/24         05/21/24           20/24         06/30/24           20/24         05/02/24           20/24         05/02/24           20/24         05/02/24                                                                                                    | 1)24         05/01/24         Elam. Lenk. Contacts           23/24         07/03/24         Full Service           23/24         07/03/24         Full Service           26/24         07/03/24         Full Service           26/24         07/03/24         Full Service           26/24         07/03/24         Full Service           26/24         07/03/24         Full Service           26/24         04/30/24         Full Service           26/24         04/30/24         Full Service           20/24         05/20/24         Full Service           20/24         05/20/24         Full Service           20/24         05/20/24         Full Service           20/24         05/20/24         Full Service           20/24         05/20/24         Full Service           20/24         05/20/24         Full Service           20/24         06/30/24         Full Service           20/24         06/30/24         Evan. Lens. Contacts           20/24         05/01/24         Evan. Lens. Contacts           20/24         05/01/24         Evan. Lens. Contacts           20/24         Evan. Lens. Contacts         Evan. Lens.Contacts |

In the Open Authorization section, click the Service Deadline column header. This will sort the authorizations that are close to expiring to the top

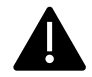

Authorizations are purged from the Portal 14/15 days after the service deadline unless extended.

| Doctor Information<br>Info<br>Resources<br>Electronic Submission | Home > Doctor H<br>Work Que<br>Open Authori | E Prin   |         |                          |            |
|------------------------------------------------------------------|---------------------------------------------|----------|---------|--------------------------|------------|
| Get a New Auth                                                   |                                             | Service  |         |                          |            |
| Submit an Open Auth                                              | Issued On                                   | Deadline | Patient | Benents Allowed          | Autn. #    |
|                                                                  | 02/21/24                                    | 04/27/24 |         | Vo Lens, Frame, Contacts | 3926795084 |
| Work Queue                                                       | 02/29/24                                    | 04/30/24 |         | Full Service             | 9146246339 |
| View All                                                         | 03/01/24                                    | 05/01/24 |         | Exam, Lens, Contacts     | 1948359762 |
| Edit Open                                                        | 03/01/24                                    | 05/01/24 |         | Full Service             | 4284495348 |
| Edit Partially Entered                                           | 03/01/24                                    | 05/01/24 |         | Full Service             | 1468570513 |
| Edit Just Finished                                               | 03/01/24                                    | 05/01/24 |         | Exam, Lens, Contacts     | 8519663300 |
| Edit Lab Work                                                    | 03/07/24                                    | 05/07/24 |         | Exam, Lens, Frame        | 5424259000 |
| Edit Rejected                                                    | 03/20/24                                    | 05/20/24 |         | Full Service             | 9853868535 |
| Electronic                                                       | 03/21/24                                    | 05/21/24 |         | Exam, Lens, Contacts     | 9223768074 |
| formation                                                        | 03/27/24                                    | 05/27/24 |         | Full Service             | 6115225110 |
| View Prices                                                      | 04/03/24                                    | 06/03/24 |         | Exam, Lens, Contacts     | 2353422184 |
| View Labs                                                        | 04/22/24                                    | 06/22/24 |         | Exam                     | 0284181772 |
| Provider Notifications                                           | 04/26/24                                    | 06/26/24 |         | Full Service             | 5096782613 |
|                                                                  | 04/26/24                                    | 06/26/24 |         | Full Service             | 8675046171 |
| Statements                                                       | 04/30/24                                    | 06/30/24 |         | r Full Service           | 4870978717 |
| View Statements                                                  | 05/01/24                                    | 07/01/24 |         | Full Service             | 0886345314 |
| Find an Auth                                                     | 05/01/24                                    | 07/01/24 |         | Full Service             | 1243022075 |
| Find an Invoice                                                  | 05/02/24                                    | 07/02/24 |         | Full Service             | 6726860303 |
|                                                                  | 05/01/24                                    | 07/03/24 |         | Lens, Frame, Contacts    | 2563428513 |
|                                                                  | -                                           |          |         |                          |            |

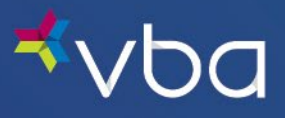

To extend an authorization, click the radio button in front of the authorization, then click the Extend button at the bottom of the section. This extends filing deadline for 14/15 additional days.

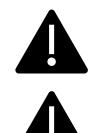

You must select one authorization at a time.

You can extend an authorization twice for a maximum of 30 days.

| Doctor Information<br>nfo<br>Resources | Home > Doctor H<br>Work Que | iome<br>ue - Opei                       | n Authoriza | itions                 | Prin         |
|----------------------------------------|-----------------------------|-----------------------------------------|-------------|------------------------|--------------|
| lectronic Submission                   | Open Author                 | izations                                |             |                        |              |
| Get a New Auth                         | T                           | Service                                 | Definet     | David State allowed    | a            |
| Submit an Open Auth                    | 02/27/24                    | 04/27/24                                | Fatient     | as Less Frame Contacts | 2926795094   |
|                                        | () 02/20/24                 | 04/20/24                                |             | Full Convice           | 9146246559   |
| /ork Queue                             | 0 02/23/24                  | 05/01/24                                |             | Exam Long Contacts     | 1949259762   |
| ew All                                 | 0 03/01/24                  | 05/01/24                                |             | Evan, Cens, Contacts   | 4294495249   |
| lit Open                               | 0 03/01/24                  | 05/01/24                                |             | Full Capita            | 1468570512   |
| dit Partially Entered                  | 0 03/01/24                  | 05/01/24                                |             | Fundativice            | 1466370313   |
| dit Just Finished                      | 0 03/01/24                  | 05/01/24                                |             | Exam, Lens, Contacts   | 5424250000   |
| lit Lab work                           | 0 03/07/24                  | 05/07/24                                |             | Exam, Lens, France     | 0050000505   |
| are rejected                           | 0 03/20/24                  | 05/20/24                                |             | Funda Loop Contrasts   | 9033000333   |
| lectronic                              | 0 03/21/24                  | 05/22/24                                |             | Exam, Lens, Contacts   | 5225766074   |
| rmation                                | 0 04/02/24                  | 05/02/24                                |             | Exam Long Contacts     | 2252422194   |
| ew Prices                              | 0 04/03/24                  | 06/03/24                                |             | Exam                   | 0304101773   |
| ew Labs                                | 0 04/22/24                  | 06/22/24                                |             | Evalue<br>Evalue       | 5006782612   |
| ovider Rodifications                   | 0 04/26/24                  | 06/26/24                                |             | Full Capital           | 0075040171   |
| atements                               | 0 04/20/24                  | 06/20/24                                |             | Full Service           | 4970979717   |
| ew Statements                          | 0 04/30/24                  | 07/01/24                                |             | Full Capital           | 40/05/0/1/   |
| nd an Auth                             | 0 05/01/24                  | 07/01/24                                |             | Full Service           | 1242022075   |
| nd an Invoice                          | 0 05/01/24                  | 07/01/24                                |             | Full Service           | 12430220/5   |
|                                        | 0 05/02/24                  | 07/02/24                                |             | Full Service           | 0726860303   |
|                                        |                             | A 1 1 1 1 1 1 1 1 1 1 1 1 1 1 1 1 1 1 1 |             | Lens Frame Lonracts    | ZD6 56 Z8013 |

If you need to have the service date changed, please contact providers@vbaplans.com with the authorization number and new service date.